CANO

## ADJOINDRE DES CONTENUS SUPPLÉMENTAIRES : 1 - ACTUALITÉS ET ARTICLES

Vous avez créé une actualité, un article ou un espace consacrés à une activité ou un évènement pédagogique particulier. Il est désormais possible d'intégrer une sélection ou un diaporama afin d'associer des documents issus de votre catalogue et/ou des images à la présentation de cette activité ou cet évènement.

## Le procédé

L'exemple ci-dessous montre l'ajout d'un diaporama et d'une sélection thématique à l'actualité présentant le lancement d'un concours dans l'établissement.

Dans le champ **Description** de l'article ou de l'actualité :

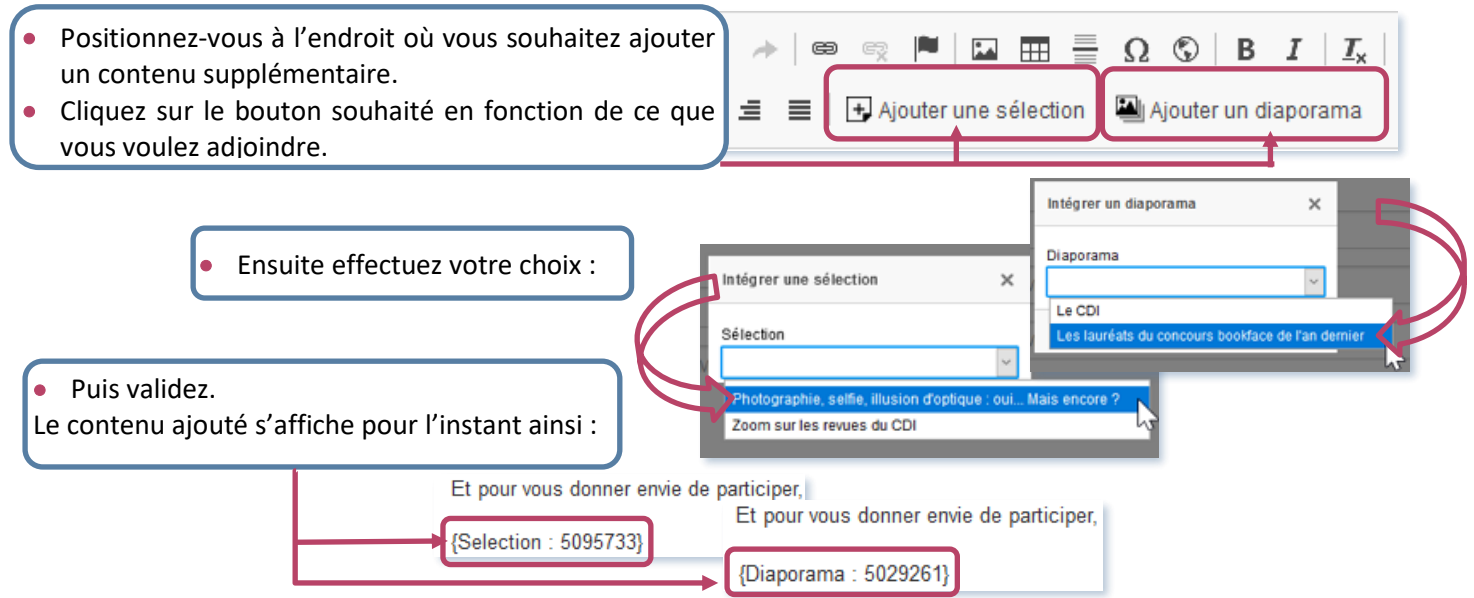

Vous pouvez ajouter si besoin un autre contenu en procédant de la même façon.

- Cliquez sur Enregistrer puis allez sur le Front office pour voir le résultat.
- Si plusieurs contenus ont été ajoutés, ils peuvent être agencés comme souhaité grâce à un cliquer/glisser.

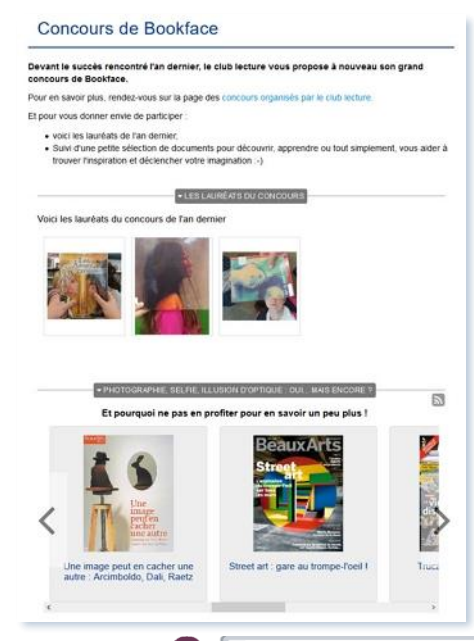

## CONSEILS UTILES

• Vous pouvez ajouter plusieurs sélections ou plusieurs diaporamas. Evitez cependant de les multiplier pour une meilleure lisibilité et mise en valeur des contenus. Introduisez ces ajouts dans l'article ou l'actualité.

• Si vous souhaitez réutiliser cette sélection thématique dans d'autres endroits de votre portail, pensez à la formulation de votre titre : jouez à la fois sur le titre donné et la présentation en description pour induire l'idée « d'aller plus loin », « en savoir plus ».

• Quelques conseils pour optimiser votre mise en page si vous ajoutez des sélections thématiques :

→ privilégiez les modes d'affichage qui prennent peu de place comme par exemple les carrousels.

n'utilisez pas d'image pour illustrer la ou les sélections.

## POUR EN SAVOIR PLUS, VOUS POUVEZ :

Consulter le procédé détaillé dans le manuel en ligne :

https://ressources.solutionsdocumentaires.fr/manuels/esidocbackfront/college-lycee/module\_12\_3.htm